# R1,R2,R3 を含むデータファイルを準備する

① 火山センターの広帯域地震計の上下成分の9月17日08:00-13:59(日本時間)の6時 間分の、2秒間隔サンプリングのSAC形式データファイルを作る。

2 ①をアスキーへ変換したデータファイルも作る。

③ ①のデータに 0.003-0.005Hz のバンドパスフィルターをかけた波形をプロットし、 R1,R2,R3 をみつける。各々を含むような時間範囲を決める。各時間長は、千数百秒から二 千秒ぐらいまでの間になるようにする。

## 火山センター設置の広帯域地震計の win 形式データの在り処

阿蘇サーバーの/home/seis/cmgdataの下、日にちごとの directory の下にある。 directory の名前は、

西暦年(下2桁)月(2桁)日(2桁)

になっている。

その directory の下にたくさんのファイルがあり、 1つのファイルが1分間のデータのフ ァイルになっている。ファイル名は

西暦年(下2桁)月(2桁)日(2桁)時(2桁).分

であたえられている。 例えば、

15112515.42

という名前のファイルは、2015年11月25日15時42分の1分間のデータである。

#### Win 形式データを SAC 形式データに変換する

阿蘇サーバーの端末で

cp /tmp/win2sac .

で変換プログラム実行形 win2sac を自分のところへコピーして、

./win2sac win 形式ファイル名 89EA 変換先 SAC 形式ファイル名

上記の例は、上下成分の場合で、上下成分の win のチャンネル番号が 89EA になっている。 今回は使わないが、南北成分では 89EB、東西成分では 89EC となる。 win2sac で使用できる最大データポイント数は 720000。

#### 地震波形処理ソフト SAC (Seismic Analysis Code)の使い方必要最小限

#### 阿蘇サーバーで SAC を使える環境を準備する

阿蘇サーバーの端末で

which sac

と入力し、/usr/local/sac/bin/sac が表示されたら、使用環境は整っている。もしないという 意味の文句が表示されたら、以下を行う。

まず、阿蘇サーバーの端末で

## printenv

と入力し、SHELL=のあとに、tcsh,csh,bash のいずれが表示されているかをみる。

◆tcsh やcsh の場合

ホームディレクリにある .cshrc のバックアップを作っておく

cp .cshrc .cshrc.org

ホームディレクリにある .cshrc に以下の2行を加える

setenv SACHOME /usr/local/sac

source \${SACHOME}/bin/sacinit.csh

保存したあとで

source .cshrc

◆bash の場合

ホームディレクリにある .bashrc のバックアップを作っておく

cp .bashrc .bashrc.org

ホームディレクリにある .bashrc に以下の2行を加える

export SACHOME=/usr/local/sac

source \${SACHOME}/bin/sacinit.csh

保存したあとで

source .bashrc

#### SAC の起動

阿蘇サーバーの端末で

 $\operatorname{sac}$ 

とすると、SAC が起動され、SAC>が、先頭に現れるようになる。このあと、SAC のコマ ンドが使える。基本的には、まず read で SAC 形式データを読みこみ、そのあと、そのデ ータを処理するためのコマンドを入れていく。

## SAC の終了

SAC> quit

#### SAC 形式データの読み込み

SAC> read SAC 形式データのファイル名

## 前読み込んだ SAC 形式データに、新たな SAC 形式データを付加する

SAC> merge 追加する SAC 形式データのファイル名

#### 現時点で処理された状態のデータを画面にプロットする(横軸は時間)

SAC> plot1

何もしないと間引きしてプロットされる。間引きせずプロットするには、この前に

SAC> qdp off

とする。1度すると、その後終了まで有効。

#### プロットする横軸の時間の範囲を時間1と時間2の間へ変更する

SAC> xlim 時間1 時間2時間1と時間2のかわりに「off」を入れると、全期間をプロットする

#### Anti-aliasing フィルターをかけながらデータのサンプリング間隔を大きくする

#### SAC> decimate 整数

データのサンプリング間隔を与えられた整数倍に変える(但し整数は2から7まで)。例えば、整数が5のとき、0.01秒間隔のデータは0.05秒間隔になる。また、0.05秒間隔のデータを1秒間隔にするには、decimate 2を2回、decimate 5を1回、繰り返すことで行える。

SAC 形式データのヘッダー情報(開始時間、データ数、サンプリング間隔等)を表示 SAC> listhdr

周波数1(Hz)と周波数2(Hz)の間を透過するバンドパスフィルターをデータにかける
SAC> bandpass corner 周波数1 周波数2 p 2
最後の「p 2」は位相変化ゼロのフィルターを使うことを意味する

#### 現時点で処理された状態のデータを SAC 形式データとしてファイルに保存する

SAC> write 保存先ファイル名 上書きの場合には、保存先ファイル名のかわりに over

## SAC 形式データファイルをアスキーデータに変換する

SAC> convert from SAC SAC 形式ファイル名 to alpha 変換先ファイル名 このアスキーデータは emacs や less などで見ることができるが、gnuplot では表示できな い。

## 図をポストスクリプトファイルに保存する

画面に図を出す代わりに、f001.sgf (複数の図を作成した場合、作成順に f002.sgf, f003.sgf,.. と連番が割り振られる)というファイルに出力するためのコマンド

SAC> bg sgf

引き続き

SAC> plot1

注意:画面には図がでない

SAC> bg x

画面に図が表示される設定に戻る

SAC を終了したあと、以下で作った sgf ファイルをポストスクリプトへ変換する

sgftops f001.sgf 変換先ポストスクリプトファイル名

## SAC の使い方マニュアル

・防災研究所の澁谷先生の「実践実用地震学」レジュメ

 $http://www1.rcep.dpri.kyoto-u.ac.jp/\sim shibutan/education.html$ 

・SAC の簡単な使い方の例

http://www.geocities.co.jp/Technopolis-Mars/3178/sac/sac.html

・オリジナルのSACマニュアル(英語)

http://ds.iris.edu/files/sac-manual/manual.html

# SAC 形式データファイルを変換したアスキーデータの例

Emacs や more, less などでみることが可能

先頭30行にヘッダー情報が入っており、そのあとに時系列データが1行に5つづつ続く。

|         |             | kuge@kyo2:~/2015 |           |           |              |        |         | _ = ×   |
|---------|-------------|------------------|-----------|-----------|--------------|--------|---------|---------|
|         | File Edit   | View Sea         | arch Term | inal Help |              |        |         |         |
|         | サンプリン       | H 0.01           | >         | -66120    | 23           | 3489   | -12345  | - 12345 |
|         | 17777       | 0                |           | 359.99    | - 12         | 2345   | -12345  | -12345  |
|         | 間隔(秒)       | -12345           |           | -12345    | - 12         | 2345   | -12345  | -12345  |
|         |             | -12345           |           | -12345    | - 12         | 2345   | -12345  | -12345  |
|         |             | -12345           |           | -12345    | - 12         | 2345   | -12345  | -12345  |
|         |             | -12345           |           | -12345    | - 12         | 2345   | - 12345 | -12345  |
|         |             | -12345           |           | -12345    | - 12         | 2345   | -12345  | -12345  |
|         |             | -12345           |           | -12345    | - 12         | 2345   | -12345  | -12345  |
|         |             | -12345           |           | -12345    | - 12         | 2345   | -12345  | -12345  |
|         |             | -12345           |           | -12345    | - 12         | 2345   | -12345  | - 12345 |
|         |             | -12345           |           | -12345    | - 12         | 2345   | -12345  | -12345  |
| 先頭データの時 | 刻           | -12345           | - 6       | 813.443   | - 12         | 2345   | -12345  | -12345  |
|         | 時 43 3      | - 12345          |           | -12345    | - 12         | 2345   | -12345  | - 12345 |
| +       | , 101 , 111 | - 12345          |           | -12345    | - 12         | 2345   | -12345  | -12345  |
| ミリ秒     | 21          | 015              | 299       | 18        | 17           | 0      |         |         |
|         | C           | 0                | 6         | 0         | Θ            | 36000  | >       |         |
|         | -123        | 345 -            | 12345     | -12345    | -12345       | -12345 | データ数    |         |
|         |             | 1 -1             | 12345     | -12345    | -12345       | -12345 |         |         |
|         | -123        | 345 - 3          | 12345     | -12345    | -12345       | -12345 |         |         |
|         | - 123       | 345 - 3          | 12345     | -12345    | -12345       | -12345 |         |         |
|         | - 123       | 345 - 3          | 12345     | -12345    | -12345       | -12345 |         |         |
|         |             | 1                | 0         | 1         | 1            | 0      |         |         |
|         | -12345      | -12345           | -12345    | 6         |              |        |         |         |
|         | -12345      | -12345           | -12345    |           |              |        |         |         |
|         | -12345      | -12345           | -12345    |           |              |        |         |         |
|         | -12345      | -12345           | -12345    |           |              |        |         |         |
|         | -12345      | -12345           | -12345    |           |              |        |         |         |
|         | -12345      | -12345           | -12345    |           |              |        |         |         |
|         | -12345      | -12345           | -12345    |           |              |        |         |         |
|         | -12345      | -12345           | -12345    | 6755      |              | 745    | 660F    | 6672    |
|         |             | -0730            |           | -0/33     | -0           | 515    | -0005   | -0072   |
|         |             | -0000            |           | -0029     | -0           | 564    | -0399   | -05/1   |
|         |             | -0570            |           | -0001     | -0           | 504    | -03/1   | -0000   |
|         |             | -0017            |           | -0005     | -0           | 561    | -0040   | -0049   |
|         |             | -0075            |           | -0094     | -0           | 554    | -0045   | -0012   |
|         |             | -6501            |           | - 6622    | n+ 27 Tul .6 | 5554   | - 6600  | -0570   |
|         |             | -6595            |           | - 6625    | <b>时</b> 杀列  | 5651   | -6669   | -6660   |
|         |             | -6634            |           | -6645     | -0           | 5622   | -6564   | -6567   |
|         |             | -6572            |           | -6530     | データ値。        | 513    | -6506   | -6518   |
|         |             | -6515            |           | -6529     |              | 553    | -6577   | -6625   |
|         |             | -66/9            |           | - 6665    | -0           | 5555   | -65/6   | -6619   |
|         | More-       | (0%)             |           | -0005     | -0           | 1001   | -0040   | -0015   |
|         |             | 00)              |           |           |              |        |         |         |